## Sumário

| Sistema de Atendimento2                               |
|-------------------------------------------------------|
| Token do Cliente                                      |
| Servidor                                              |
| Serviços3                                             |
| Tek-Server4                                           |
| Web-Service                                           |
| Coletor WinCE4                                        |
| Coletor Android/Horse4                                |
| Agendador de Relatórios4                              |
| Banco de Dados4                                       |
| Configuração de Novos Clientes6                       |
| Tek-Agendador6                                        |
| Atendimento6                                          |
| Tek-Server6                                           |
| Coletor Windows CE9                                   |
| Agendador de Relatórios10                             |
| Configuração de Estação10                             |
| Configurações de Clientes que já utilizam o sistema12 |
| Servidor de Homologação13                             |

# Sistema de Atendimento

## Token do Cliente

Menu de Consultas -> Ficha do Cliente

Token do cliente está disponível através da Ficha do cliente.

| € Ficha de Cliente                                                                                         | -       |   | × |
|----------------------------------------------------------------------------------------------------|---------|---|---|
| Cliente 529 ····                                                                                           | Abrir   |   |   |
| Cadastro Atendimento Desenvolvimento Eventos Projetos Propostas Tarefas Lista de Publicação Atualizações F | Resumo  |   |   |
| Token CLI-00529-                                                                                           |         |   |   |
| Fantasia SETOR TESTE -TESTE ATUALIZAÇÃO                                                                    | 🗹 Ativo |   |   |
| Endereço Bairro                                                                                            |         | ] |   |
| Cidade 0 INDEFINIDO UF IN CEP -                                                                            |         |   |   |

### Servidor

Menu de Operações -> Clientes -> Servidor

Cadastro dos servidores disponíveis para utilização no cliente.

Para clientes novos, os servidores deverão ser incluídos manualmente pelo consultor ao realizar a primeira configuração do sistema.

Para clientes que já utilizam o sistema, essa informação será preenchida de forma automática no primeiro acesso ao TekServer

| Servidores do C                                          | liente                               |       | - 🗆 X |
|----------------------------------------------------------|--------------------------------------|-------|-------|
| Cliente 53                                               | 2 ···· TESTE VERSAO 154              |       |       |
| Tipo     Principal                                       | Descrição                            | Ativo | Token |
|                                                          |                                      |       |       |
| <                                                        | Informações Observações              |       | >     |
| Nome Público<br>IP Público<br>Nome Privado<br>IP Privado | Tipo 1-DNS<br>TE-0231<br>Tipo 1-Nome | ~     |       |

### Serviços

Menu de Operações -> Clientes -> Serviços

Os serviços correspondem aos aplicativos do sistema (TekServer, WebService, Coletor, Agendador).

Para clientes novos, os serviços deverão ser incluídos manualmente pelo consultor ao realizar a primeira configuração do sistema.

| ł                    | 🗘 Serv  | /iços  | de Cliente |             |                            |       | - 0                                  | ×   |
|----------------------|---------|--------|------------|-------------|----------------------------|-------|--------------------------------------|-----|
| c                    | Iliente |        | 529 •••    |             |                            |       |                                      | 2 💬 |
| Ŧ                    | Servi   | dor    | Sistema    | Módulo      | Descrição                  | Ativo | Token                                | ^   |
| ▶                    | •       | 151    | 86         | 26          | VM_FB4[ERP BACK-END 5701   | S     | SSE-00529-086-026-TCP-001978-9C851A8 |     |
|                      |         | 151    | 86         | 26          | VM_FB4 ERP BACK-END 5700   | S     | SSE-00529-086-026-TCP-001979-515B4F1 |     |
| _                    |         | 151    | 86         | 26          | VM_FB4 ERP BACK-END 8090   | S     | SSE-00529-086-026-HTTP-001980-A66DA0 |     |
|                      |         | 152    | 86         | 26          | PTS-0230 ERP BACK-END 8090 | S     | SSE-00529-086-026-HTTP-001981-4341EF |     |
|                      |         | 151    | 86         | 45          | VM_FB4 ERP WEBSERVICE 8080 | S     | SSE-00529-086-045-HTTP-001969-409675 |     |
| *                    | rincipa | l Op   | erações C  | onfiguraçõe | s Informações              |       |                                      | >   |
|                      |         | Arquiv | O C:\TEK-S | SYSTEM\EXE  | CMC\WIN64\TEKSERVER.EXE    |       | Porta 5.701                          |     |
| Protocolo 1-Tcp/IP ~ |         |        |            |             |                            |       |                                      |     |
|                      |         | Red    | e 3-Ambos  | ;           | ~                          |       |                                      |     |
|                      |         |        |            |             |                            |       |                                      |     |

Na aba **CONFIGURAÇÕES**, basta atribuir os campos Default. Observe a imagem abaixo.

| Serviços de Cliente                                                                                                    | — 🗆 🗙 Desconsiderar                                                                                                    | Cadastros                                                                                                    |
|----------------------------------------------------------------------------------------------------|----------------------------------------------------------------------------------------------------|----------------------------------------------------------------------------------------------------|
| Cliente 532 ··· TESTE VERSAO 154                                                                                                    | $\bigoplus$ $\bigcirc$ all all all $Q$ ( Arquivos                                                                                                    | Recursos Humanos                                                                                                    |
| Servidor         Sistema         Módulo         Descrição           55         86         45         NOTE-0231 [ERP]WEBSERVICE [8080           55         117         51         NOTE-0231 [SOFTWARE [PROVEDOR]5792           55         86         49         NOTE-0231 [ERP]AGENDADOR | Ativo         Token         Notas           S         SSE-00532-086-045-SECI         Notificações           S         SSE-00532-117-051-TCP-         Reação           S         SSE-00532-086-049-TCP-         Responsabilidade | Categorias<br>Categorias<br>Segmentos<br>Contatos                                                                                                    |
| 55 86 26 NOTE-0231 ERP BACK-END 5700                                                                                                    | S SSE-00532-086-026-TCP- Seguir<br>S SSE-00532-086-026-TCP- Processamentos                                                                                                    | Atribuir Configuração Default                                                                                                    |
| <pre>&gt; 55 86 28 NOTE-0231[ERP COLETOR 5789 &gt; Principal Operações Configurações Informações {     "secaoTimeOut": 60 }</pre>                                                                                                    | S SSE-00532-086-028-TCP-C Serviço atual<br>Novo serviço<br>iclar Teste<br>ncelar Inicio<br>Pausar<br>Posseguir<br>cerrar Teste<br>ancelar Fim                                                                                   | <ul> <li>Sistema</li> <li>Atendimento</li> <li>Desenvolvimento</li> <li>Negociação</li> <li>Dia não útil</li> <li>Prioridade</li> <li>Ramais</li> <li>Recursos</li> <li>Setores</li> <li>Tag</li> <li>Tipos de Evento</li> <li>Tipos de Incidente</li> <li>Tipos de Papel</li> <li>Tipos de Projeto</li> <li>Tipos de Protocolo</li> <li>Tipos de Tarefa</li> <li>Operações</li> </ul> |

O campo de descrição é preenchido automaticamente pelo sistema de atendimento.

Para clientes que já utilizam o sistema, essa informação será preenchida de forma automática no primeiro acesso aos aplicativos do sistema.

#### Tek-Server

Para cada Tek-Server utilizado pelo cliente será criado um serviço no atendimento. Os serviços serão diferenciados por suas configurações de servidor, sistema, porta, protocolo e rede.

Para os coletores Android, acesso com compactação e o horse, serão criados serviços específicos.

#### Web-Service

Deverá ser criado um serviço para o WebService, informando o sistema 86, módulo 45, e por padrão porta 8080.

#### Coletor WinCE

Necessário criar um serviço para o coletor WinCE. Caso o cliente utilize apenas o coletor Android não será necessário configuração.

O serviço criado irá corresponder ao sistema 86, modulo 28, porta 5789. Em operações será configurado a execução como 2-Serviço.

#### Coletor Android/Horse

Para o coletor Android, será criado um serviço referente ao TekServer utilizando o sistema 86, módulo 26, com protocolo 3-Https e porta padrão 8090.

#### Agendador de Relatórios

Necessário criar um serviço para o Agendador de Relatório.

O serviço criado irá corresponder ao sistema 86, modulo 49, sem necessidade de informar a porta utilizada. Em operações será configurado a execução como 2-Serviço.

### Banco de Dados

Menu de Operações -> Clientes -> Banco de Dados

Para clientes novos, os bancos de dados utilizados pelo cliente deverão ser incluídos manualmente pelo consultor ao realizar a primeira configuração do sistema.

Para clientes que já utilizam o sistema, essa informação será preenchida de forma automática no primeiro acesso ao TekServer.

| 🕢 Bas    | se de Da | idos de C | liente         |                 |             |             |          | _        |          | ×     |   |
|----------|----------|-----------|----------------|-----------------|-------------|-------------|----------|----------|----------|-------|---|
| Cliente  |          | 529 •••   |                |                 |             |             | $\oplus$ | ∋        |          | 2     | 9 |
| ▼ Serv   | vidor :  | Sistema   |                | Descrição       |             | Tipo        | Ativo    |          |          | Tok   | ^ |
| •        | 151      | 86        | 192.168.254.1  | 59 ERP Produção |             | Produção    | S        | SBD-0052 | 29-086-F | RO-0  |   |
|          | 152      | 86        | 192.168.254.7  | 5 ERP Homologaç | ;ão         | Homologação | S        | SBD-0052 | 29-086-H | IOM-C |   |
|          |          |           |                |                 |             |             |          |          |          |       |   |
|          |          |           |                |                 |             |             |          |          |          | >     | × |
| Principa | al Oper  | acõec C   | opfiquesções   | Informações     |             |             |          |          |          | 1     |   |
| P        | rotocolo | 1-TCP/I   | P v            | Host            |             |             | Porta    | 3.056    |          |       |   |
| Baser    | lârauivo | CUTOK     |                |                 | )B          |             |          |          | -        |       |   |
| Daser    |          | C. (TEK-  | system(Dauos(D | MDODING_130.FD  |             |             |          |          |          |       |   |
|          | Conexão  | 192.      | /3056:         | C:\Tek-system\D | ados\DADOSM | 1C_158.FDB  |          |          |          |       |   |
|          | Usuário  | SYSDBA    |                |                 | Senha       | •••••       | ••••     |          |          |       |   |

Para cliente novos, na aba **CONFIGURAÇÕES**, basta atribuir os campos Default. Observe a imagem abaixo.

| 🕢 Base de Dados de Clie                                                                                                    | nte                                                                                                    |                                         |                  |                                |            | ×     |                          |   |                                     |
|----------------------------------------------------------------------------------------------------|----------------------------------------------------------------------------------------------------|-----------------------------------------|------------------|--------------------------------|------------|-------|--------------------------|---|-------------------------------------|
| Cliente 529 ···                                                                                                    |                                                                                                    |                                         |                  | $\oplus \bigcirc$              |            | ۹ 🤆   | Arquivos                 |   |                                     |
| Descr     192 168 254 159[EPP]                                                                                                    | ção<br>dução                                                                                              | Tipo                                    | Ativo            | 58D-00529-086-                 | Token      | 2852  | Notas                    |   |                                     |
| 192.168.254.75 ERP Hom                                                                                                    | ologação                                                                                                  | Homologação                             | S                | SBD-00529-086-                 | HOM-000197 | -CB8E | Notificações<br>Reação   | > |                                     |
|                                                                                                    |                                                                                                    |                                         |                  |                                |            |       | Responsabilidade         | > |                                     |
|                                                                                                    |                                                                                                    |                                         |                  |                                |            |       | Seguir<br>Processamentos | > | Atribuir Configuração Default do BD |
|                                                                                                    |                                                                                                    |                                         |                  |                                |            | ~     |                          |   |                                     |
| <     Principal Operações Col                                                                                                    | figurações Informa                                                                                        | ções                                    |                  |                                |            | >     |                          |   |                                     |
| DriverUnit=DbxDevar<br>ServerCharSet=ISO88<br>DriverPackageLoader<br>MetaDataPackageLoad<br>BaseDriver240.bpl<br>ProductName=DevartI<br>GetDriverFunc=getSG<br>LibraryName=devapid<br>VendorLib=fbclient.<br>SOLLialact=3 | tInterBase<br>59_1<br>=TDBXDynalinkDr<br>er=TDBXDevartIn<br>nterBase<br>LDriverInterBas<br>a40.dll<br>dll | iverLoader,DBXC<br>terBaseMetaDats<br>e | ommonI<br>Commar | )river240.bpl<br>hdFactory,Dbx | DevartInt  | er 🗸  |                          |   |                                     |

# Configuração de Novos Clientes

Para novos clientes será preciso realizar os cadastros no atendimento de forma manual e as configurações padrões do servidor.

### Tek-Agendador

Configure todos os Tek-Server na aba de Serviços e Aplicativos.

Em caso de utilização do WebService e Coletores, também inclua as configurações.

Os aplicativos de homologação também deverão ser incluídos.

Atenção: As portas dos TekServer precisam estar liberadas no Firewall.

| 1 🍐        | ek-Syster | n - Serviço (                              | Gerenciador de .             | Agendament | DS       |          |              | _             |       | ×  |
|------------|-----------|--------------------------------------------|------------------------------|------------|----------|----------|--------------|---------------|-------|----|
| Serv       | A Ver     | <b>genda</b> (<br>rsão: 4.36 (24<br>rviços | <b>dor</b><br>4.06.24.07.25) |            |          |          |              |               | 9 🗅   | იი |
| Ŧ          | Código    | Sistema                                    | Ambiente                     |            | Host     | Porta    | Protocolo    | Modo Execução | Rede  | ^  |
|            | 1         | 86                                         | Produção                     | NOTE-0231  |          | 5.700 to | p/ip<br>p/ip | Aplicação     | Ambos |    |
| <          |           |                                            |                              |            |          |          |              |               | 2     | *  |
| Re         | gras      |                                            |                              |            |          |          |              |               |       |    |
| <b>▼</b> 9 | equencia  |                                            | Regra                        |            | Servidor |          | Obser        | vações        |       |    |
| ×          |           |                                            |                              |            |          |          |              |               |       |    |
| <          |           |                                            |                              |            |          |          |              |               |       | >  |

### Atendimento

Após configurações da Software Center, será necessário efetuar alguns cadastros no **PROGRAMA DE ATENDIMENTO**, para posteriormente sincronizar para o cliente. São estes **Servidor**, **Banco de Dados**, **Serviços** (coletor, Agendador de relatórios, Tekserver, Webservice).

### Tek-Server

Abra o TekServer, e preencha o token do cliente. O token pode ser encontrado na ficha do cliente no atendimento.

Em caso de utilização de apenas um TekServer pode ser configurado o Token do serviço correspondente. Em caso de mais de um TekServer, será necessário criar atalhos com o Token do Serviço para inicialização.

|                                                               | Configurações 🛛 🗙                               |
|---------------------------------------------------------------|-------------------------------------------------|
|                                                               | -Cliente                                        |
|                                                               |                                                 |
|                                                               | Serviço                                         |
|                                                               | Token                                           |
|                                                               | I                                               |
|                                                               | Servidor                                        |
|                                                               | Modo de Execução do Servidor Aplicação 💌        |
|                                                               | Ambiente Produção 💌                             |
|                                                               | Session Timeout 28800000                        |
|                                                               | Protocolo                                       |
| Aplicação Servidora (Tek-System)                              | ✓ Protocolo TCP (sem compactação)     5700      |
|                                                               | ✓ Protocolo TCP (com compactação)     5701      |
| Principal Ferramentas Serviços Api                            | ✓ Protocolo HTTP (via Rest DataSnap) 8089       |
| VM_F84/ERP/BACK-END/5700<br>Status: Em execução               | Protocolo HTTP (via Rest - API Horse) 8090      |
| Porta: 5700 5701 8089 8090<br>Versão: 25.02.25.13.48 [158.00] | SoftwareCenter (TekProvedor)                    |
| Licença: 529 -                                                | Host VM_FB4 Porta 5792                          |
|                                                               | SubDominio                                      |
|                                                               | Modo de Registro Único registro com uma porta 💽 |
|                                                               | App Outros                                      |
|                                                               | l oken de acesso                                |
|                                                               | J                                               |
|                                                               | Token de acesso                                 |
|                                                               |                                                 |
|                                                               | App SAC                                         |
|                                                               | Token de acesso                                 |
|                                                               | 1                                               |
|                                                               | App Pesquisa<br>Token de acesso                 |
|                                                               |                                                 |
|                                                               | 🔀 Cancelar 🛛 📿 Ok                               |

Os tokens serão encontrados no cadastro de Serviços no Sistema de Atendimento em:

| 6   | ) Servi  | iços de                    | Cliente           | !             |                      |       | -                             | - 🗆      | ) | ×       |
|-----|----------|----------------------------|-------------------|---------------|----------------------|-------|-------------------------------|----------|---|---------|
| Cli | ente     |                            | 532 •••           | TESTE VERS    | AO 154               |       | $\oplus \ominus$              |          | Q | $\odot$ |
| ▼ 5 | Serv     | Sist                       | Módulo            |               | Descrição            | Ativo | Token                         |          |   | ^       |
| ►   | 60       | 117                        | 51                | NOTE-0231 SC  | FTWARE PROVEDOR 5792 | ! S   | SSE-00532-117-051-TCP-001834- | FB9FAD5  |   |         |
|     | 60       | 86                         | 28                | NOTE-0231 CO  | LETOR 5789           | S     | SSE-00532-086-028-TCP-001840- | 610310B  | Γ |         |
|     | 60       | 86                         | 45                | NOTE-0231 ER  | P WEBSERVICE 8080    | S     | SSE-00532-086-045-SECU-001842 | 2-4C7C1C |   |         |
|     | 60       | 86                         | 26                | ERP/5700      |                      | S     | SSE-00532-086-026-TCP-001831- | 894B2E7  |   |         |
|     |          |                            |                   |               |                      |       |                               |          |   | *       |
| <   |          |                            |                   |               |                      |       |                               |          | > |         |
| Pr  | incipal  | Opera                      | ações (           | Configurações | Informações          |       |                               |          |   |         |
|     | A<br>Pro | arquivo<br>otocolo<br>Rede | 1-Tcp/I<br>3-Ambo | p<br>os       | ~                    |       | ··· Porta                     | 5.792    |   |         |

Em caso de mais de um TekServer, crie um atalho do aplicativo no Windows, e na opção de destino, inclua o ID correspondente ao Token cadastrado no serviço no Sistema de Atendimento.

Após configurações, reinicie o aplicativo.

Na aba de Operações, no cadastro de Serviços no Sistema de Atendimento poderá ser verificado a linha de comando para inicialização do programa.

Exemplo:

| Atalha               | O                | 0              | Datallar   | Maria Rada Antonia |    |
|----------------------|------------------|----------------|------------|--------------------|----|
| Geral Atality        | Compatibilidade  | Segurança      | Detalhes   | Versoes Anteriore  | IS |
|                      | TekServer        |                |            |                    |    |
| Tipo de desti        | no: Aplicativo   |                |            |                    |    |
| Local de<br>destino: | Win64            |                |            |                    |    |
| Destino:             | r.exe -ID "SSE-0 | 0532-086-026-T | CP-001831- | B94B2E7"           |    |
| Iniciar em:          | C:\Tek-System\i  | ExecMC\Win64   |            |                    |    |
| Tecla de<br>atalho:  | Nenhum           |                |            |                    |    |
| Executar:            | Janela normal    |                |            | $\sim$             |    |
| Comentário:          |                  |                |            |                    |    |
| Abrir Local d        | o Arquivo Alter  | ar Ícone       | Avança     | ados               |    |
|                      |                  |                |            |                    |    |
|                      |                  |                |            |                    |    |
|                      |                  |                |            |                    |    |
|                      |                  |                |            |                    |    |

C:\TEK-SYSTEM\EXECMC\WIN64\TEKSERVER.EXE -ID "SSE-00529-086-026-HTTP-001981-4341EF"

**IMPORTANTE:** Para clientes novos, deverá ser utilizado o sistema configurando os aplicativos para acesso através do token no atendimento. Não utilizar acesso diretor ao TekServer e WebService.

### **Coletor Windows CE**

Realize a instalação do aplicativo do coletor. Informe o Token do cliente e o token correspondente ao serviço cadastrado no sistema de Atendimento para o coletor.

Após configuração, reinicie o aplicativo.

|                                                                                                    | Configurações |
|----------------------------------------------------------------------------------------------------|---------------|
| Tek-System - Serviço Gerenciador do Coletor         Image: Coleta Coleta Colet | Configurações |

## Agendador de Relatórios

Realize a instalação do aplicativo do agendador. Informe o Token do cliente e o token correspondente ao serviço cadastrado no sistema de Atendimento para o Agendador.

Após configuração, reinicie o aplicativo.

|                                                                                                    | Configurações X                                                                                                    |
|----------------------------------------------------------------------------------------------------|----------------------------------------------------------------------------------------------------|
| Agendador de Relatorios Tek-System (ERP 4g)                                                                                                    | Cliente<br>Token<br>Serviço<br>Token                                                                                                    |
| VM_FB4[ERP]ACENDADOR<br>Status: Serviço Desinstalado<br>Versão do Serviço: 25.02.25.13.26<br>Servidores: SoftwareCenter VM_FB4/5792   TekServer VM_FB4/5700 | SoftwareCenter         Host       Porta       5792         TekServer         Host       Porta       5700         Beep       Emitir Beep a cada ciclo de busca de agendamentos       Emitir Beep ao Conduir Execução de Agendamento         Emitir Beep ao Registrar Erro       Marcelar       Ok |

## Configuração de Estação

Após configurações do Servidor e do Sistema de Atendimento será a vez de configurar a estação de trabalho.

Teremos 3 formas de conexão.

| Configurações do Sistema                            | l.        |                |  |   |
|-----------------------------------------------------|-----------|----------------|--|---|
| Servidores de Aplicação Processos Outros            |           |                |  |   |
| ▼ Ordem [                                           | Descrição | Tipo           |  | ~ |
| 0 TEKSYSTEM                                         |           | Tek-System     |  |   |
| 1 TEKSERVER                                         |           | TekServer      |  |   |
| 2 SOFTWARE CEN                                      | TER       | SoftwareCenter |  |   |
| Principal Proxy                                     |           |                |  | ~ |
| Token CLI-00532-38F77D97-71D3-4A5F-B2C2-A9          |           |                |  |   |
| Protocolo tcp/ip   Rede Intranet  Ambiente Produção |           |                |  |   |
| Gravar Cancelar                                     |           |                |  |   |

Utilize a nova forma de conexão, tipo **TEK-SYSTEM**, que irá buscar as configurações armazenadas no sistema de atendimento.

A configuração é simples, bastando informar o Token do **CLIENTE** e preencher as demais configurações.

Os demais tipos já são conhecidos: Tekserver e SoftwareCenter

# Configurações de Clientes que já utilizam o sistema

Quando um cliente atualizar para o ERP na Versão 158+ e estiver com a Software Center v4.41+, ao iniciar os aplicativos o sistema irá realizar o sincronismo das configurações atuais do cliente para o Sistema de Atendimento.

Ao iniciar os aplicativos TekServer, WebService, ColetorServico e AgendadorRelatorioMC o Sistema de Atendimento irá receber os dados atuais utilizado pelo cliente.

Será mantido a compatibilidade de funcionamento sem a passagem dos parâmetros para identificação do token do serviço no atendimento. Dessa forma, os clientes deverão continuar funcionando após atualização do sistema.

Posteriormente, serão verificadas as próximas etapas para configurações utilizando os tokens gerados no Sistema de Atendimento.

# Servidor de Homologação

As configurações para utilização do servidor de homologação seguem as mesmas regras do servidor de produção, tanto para clientes novos, como para clientes que já utilizam o sistema.

Nos cadastros no Sistema de Atendimento é possível identificar os Servidores, Serviços e Bancos de Dados pelo tipo de servidor (Produção/Homologação).